# **Index Card Verification**

Indexcard verification is 3 level verification process for the following cadres':

- Lecturer
- Senior Grade Lecturer
- Selection Grade Lecturer
- Reader
- Assistant Professor
- Professor
- Associate Professor

The Primary Level verification is done by the HOD, Second Level by the Principal and the Final Level verification is done by the University staff (Administrator).

For HOD's the verification is a 2 level process. At Primary Level it should be verified by Principal and Final Level verification is done by the University staff (Administrator).

# How to verify

#### Open the website

#### http://www.exams.keralauniversity.ac.in

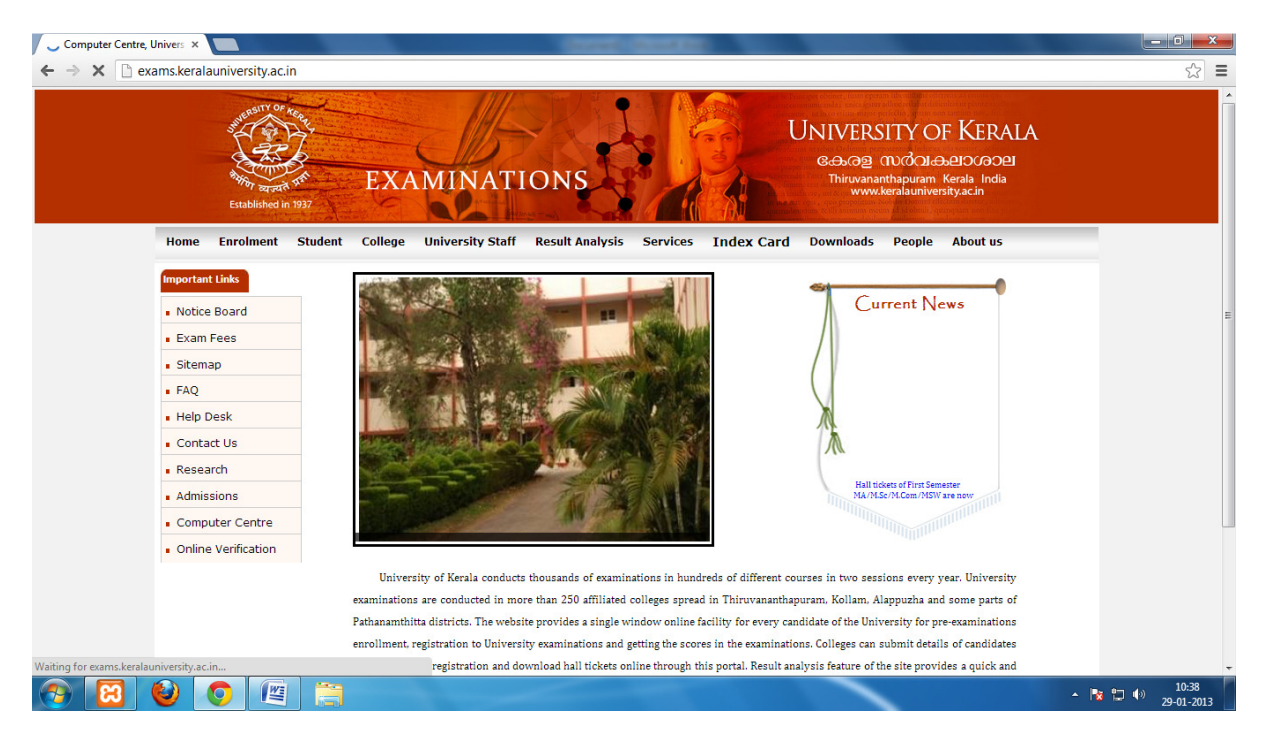

# Click on the "college" tab to login.

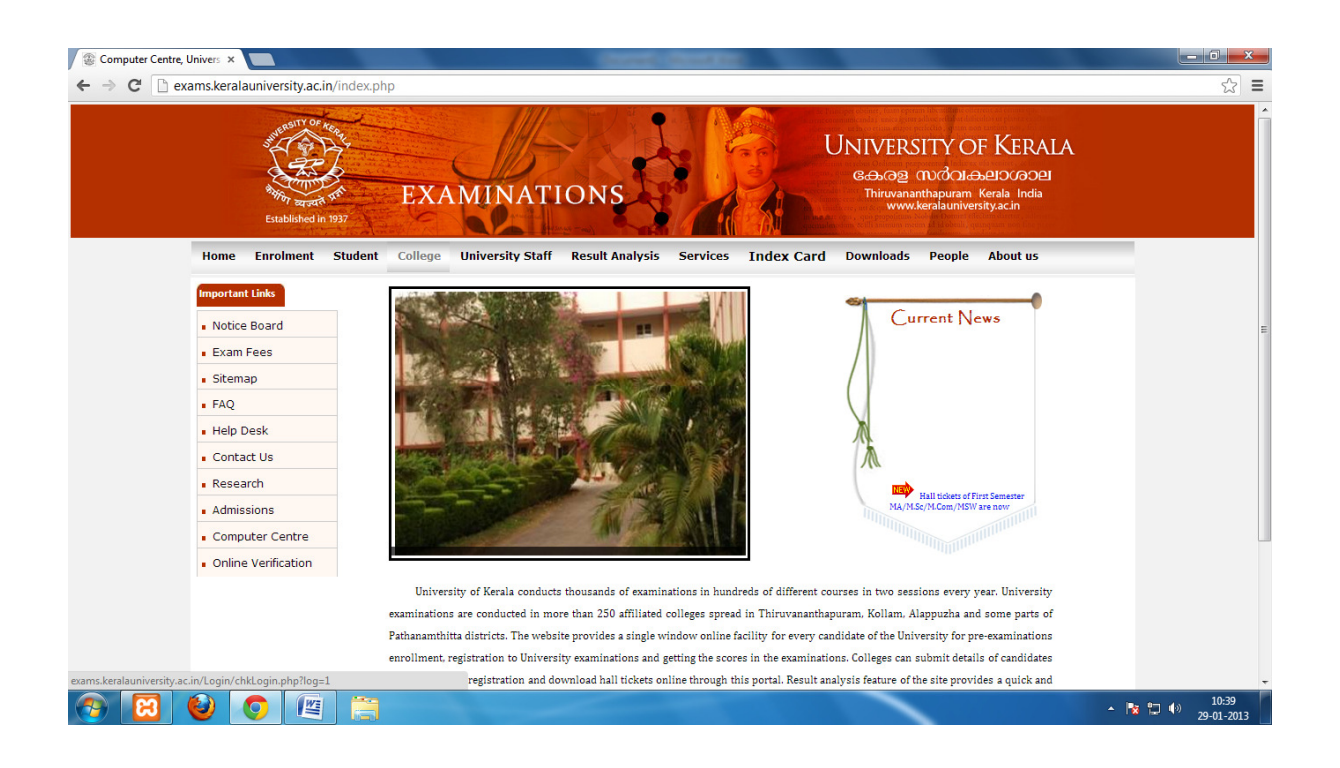

The HOD's can login using their respective login id and password [Same userid and password used for exam registration].

| > C Dexamskerate                    | niversity.ac.in 109 | EXAMI         | NATION           | IS              | E Contraction | UNIVERSITY OF<br>ເວລາອງ ເບເດັດເວ<br>Thirwanarthaparan M<br>www.kerakumivers | KERALA<br>eidogoogi<br>irrada India<br>tyacin | <b>a</b> , ☆] |
|-------------------------------------|---------------------|---------------|------------------|-----------------|---------------|-----------------------------------------------------------------------------|-----------------------------------------------|---------------|
| Home                                | Enrolment Stu       | ident College | University Staff | Result Analysis | Services      | Index Card Downloads Peop                                                   | le About us                                   |               |
| Important                           | Links               |               |                  |                 |               |                                                                             |                                               |               |
| Notice                              | Board               |               | -                |                 | LOGIN         |                                                                             |                                               |               |
| Exam F                              | ees                 |               |                  |                 |               |                                                                             |                                               |               |
| <ul> <li>Sitemaj</li> </ul>         | p                   |               | _                |                 | tim_max       | in@yahoo.com                                                                |                                               |               |
| FAQ                                 |                     |               |                  |                 | 1000000       |                                                                             |                                               |               |
| Help De                             | isk                 |               | _                |                 |               |                                                                             |                                               |               |
| Contac                              | t Us                |               | _                |                 |               |                                                                             |                                               |               |
| Researce                            | dh                  |               |                  |                 | Sign In       |                                                                             |                                               |               |
| <ul> <li>Admissi</li> </ul>         | ons                 |               |                  |                 |               |                                                                             |                                               |               |
| Comput                              | Jer Centre          |               |                  |                 |               |                                                                             |                                               |               |
| Degree                              | Verification        |               |                  |                 |               |                                                                             |                                               |               |
| 158.2.22/exam; finai/Login/chit.ogi | n.php?logs1         |               |                  |                 |               |                                                                             |                                               | 12/8          |

## **HOD Level Verification**

#### Home page of HOD:

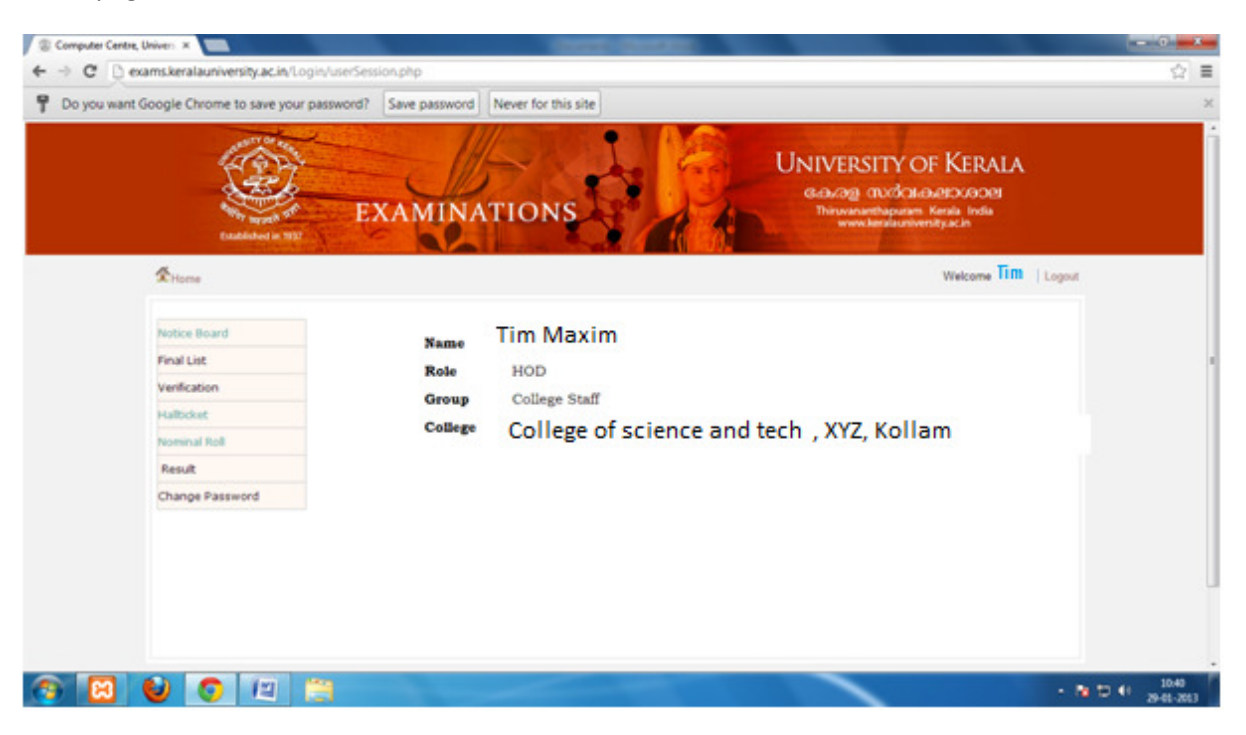

Select "Indexcard" submenu from the verification menu.

| Do you want Google Chrome to save you                                             | our password? Save password                                             | d Never for this site UNIVERSITY OF KERALA                                       |  |
|-----------------------------------------------------------------------------------|-------------------------------------------------------------------------|----------------------------------------------------------------------------------|--|
| Coublede in T                                                                     | EXAMIN                                                                  | ATIONS Thirtogram Kersia India<br>www.kersia.nivenity.c.in<br>Welcome Tim Logost |  |
| Notice Board<br>Final List<br>Verdication<br>Halticket<br>Norminal Roll<br>Result | Name<br>Role<br>Learn Registration<br>Comark<br>Enrytowent<br>Indexcard | Tim Maxim<br>HOD<br>College Staff<br>College of science and tech , XYZ, Kollam   |  |
| Change Password                                                                   |                                                                         |                                                                                  |  |

You can view the list of lecturers, who have registered themselves in Indexcard.

| E CLARING IN 1972  | XAMINATIONS                | Universit<br>Gaza nu<br>Thirusanetha<br>www.keral | Y OF KERALA<br>dahayedokodel<br>param kerala India<br>auniversityacan |
|--------------------|----------------------------|---------------------------------------------------|-----------------------------------------------------------------------|
| ∰.Home             |                            |                                                   | Welcome ) Tim   Logout                                                |
|                    |                            | Detailed Re                                       | port [click to view the report ]                                      |
|                    | List of Teaching Staff for | Verification                                      |                                                                       |
| Gra Name           | Final d                    | Click on the                                      | e email id to view the full profile                                   |
| 1 Chanchai         | chanchalocs@hotmal.com     | Assistant Professor                               |                                                                       |
| 2 Vnod Chandra S S | vinodchandrass@gma.com     | Assistant Professor                               |                                                                       |
|                    | Accept                     |                                                   |                                                                       |
|                    |                            |                                                   |                                                                       |

HODs' have 2 privileges:

- 1. Accept
- 2. Delete

He/She can "Accept" (Verify) the faculties or delete rrelevant faculties . Verification can be done group wise or individual. But deletion can be performed only individually.

**Individual verification** can be done by clicking on the email id link of the faculty. The full profile of the user appears. To view the full profile of the candidate, click on the email id of the candidate.

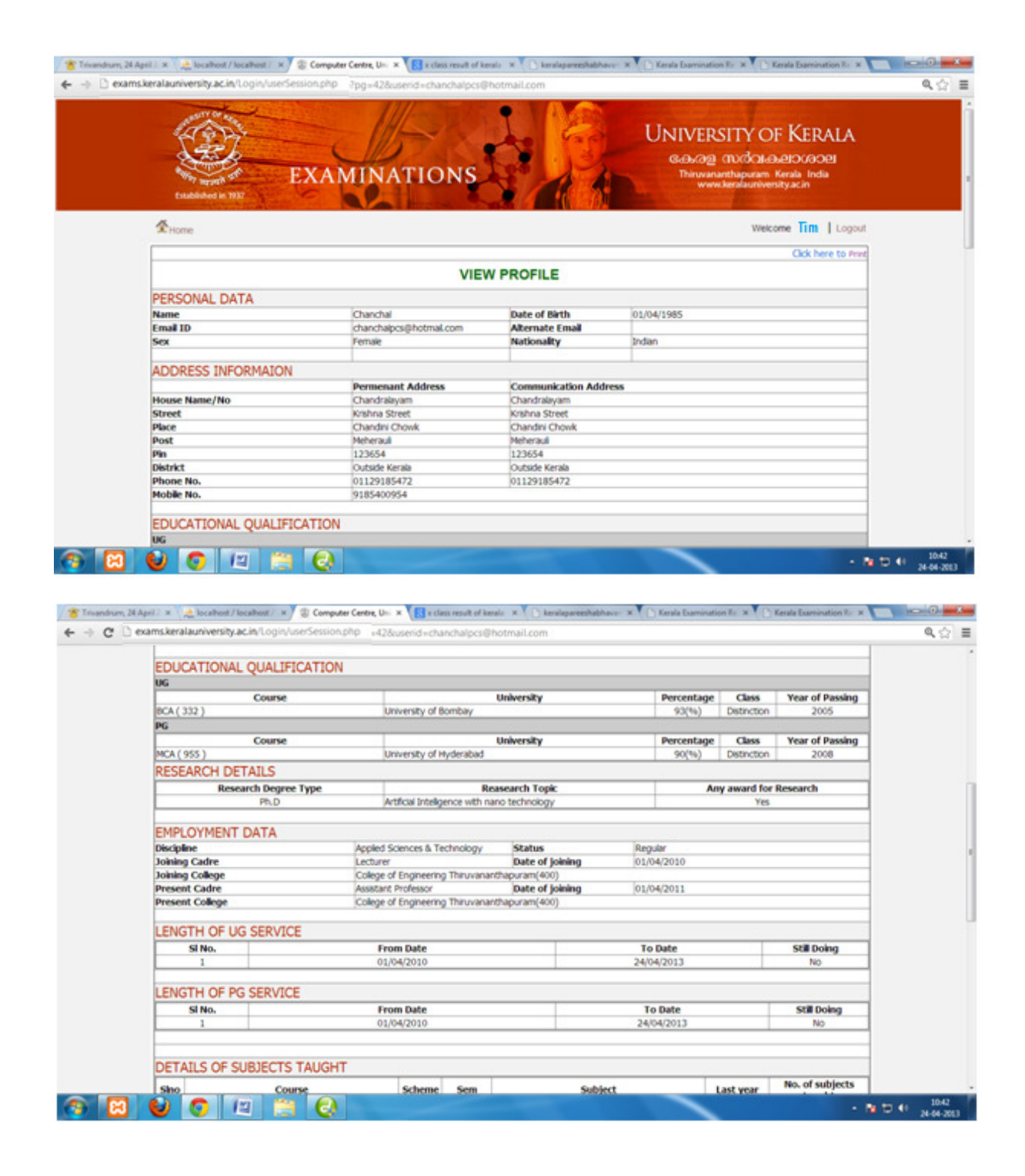

| no Course S<br>BCA (332)<br>MCA (955)<br>TAILS OF EXAMINATION DUTY PERFOR<br>no Course Scheme<br>1 MCA (955)<br>2011<br>ULUATION CAMP DETAILS<br>LUATION CAMP DETAILS<br>LUATION CAMP DETAILS                                                                                                    | Scheme Sen<br>2010 1<br>2011 2<br>MED<br>Sem<br>2 Data and<br>hapuram,Kolam | Subject     Subject     Subject                                                       | t<br>sence<br>Last year<br>2012 | Last year<br>2013<br>2013<br>2013<br>No. of times duty<br>taken<br>1 | No. of subjects<br>taught<br>2<br>3<br>y was<br>Nature of duty<br>Examiner |  |  |  |
|----------------------------------------------------------------------------------------------------|-----------------------------------------------------------------------------|---------------------------------------------------------------------------------------|---------------------------------|----------------------------------------------------------------------|----------------------------------------------------------------------------|--|--|--|
| Implementation     Implementation       Implementation     Implementation       Implementation     Implementatio                                                                                                    | 2010 1<br>2011 2<br>MED<br>Sem<br>2 Data and<br>hapuram.Kolam               | Introduction to Computer Sc<br>Data and File structures<br>Subject<br>File structures | Last year<br>2012               | 2013<br>2013<br>No. of times duty<br>taken<br>1                      | 2<br>3<br>Y Was Nature of duty<br>Examiner                                 |  |  |  |
| 2 MCA (955) TAILS OF EXAMINATION DUTY PERFOR no Course Scheme I MCA (955) ULUATION CAMP DETAILS LUATION CAMP DETAILS LUATION CAMP DETAI | 2011 2<br>MED<br>Sem<br>2 Data and<br>hapuram,Kolam                         | Data and Fie structures Subject Fie structures                                        | Last year<br>2012               | 2013<br>No. of times duty<br>taken<br>1                              | 3<br>y was<br>Nature of duty<br>Examiner                                   |  |  |  |
| TAILS OF EXAMINATION DUTY PERFOR<br>no Course Scheme<br>1 MCA (955) 2011<br>LUATION CAMP DETAILS<br>bation Camp Prefered UG<br>usation Duty Prefered UG<br>tether willing to do examination duty for<br>wal scheme/ IDE/Learning support                                                                                                    | MED<br>Sem<br>2 Data and<br>hapuram,Kolam                                   | Subject<br>File structures                                                            | Last year<br>2012               | No. of times duty<br>taken<br>1                                      | y was Nature of duty<br>Examiner                                           |  |  |  |
| no Course Scheme<br>1 MCA(955) 2011<br>LUATION CAMP DETAILS<br>buation Camp Prefered US<br>uation Duty Prefered US<br>waiston Eury Prefered US<br>wais cheme/ IDE/Learning support No                                                                                                    | 2 Data and                                                                  | Subject<br>File structures                                                            | Last year<br>2012               | No. of times duty<br>taken<br>1                                      | Y was Nature of duty<br>Examiner                                           |  |  |  |
| MCA (955)     2011      LUATION CAMP DETAILS      Luation Camp Prefered     UG     uation Duty Prefered     UG     ual scheme/ IDE/Learning support     No                                                                                                    | 2 Data and hapuram,Kolam                                                    | File structures                                                                       | 2012                            | 1                                                                    | Examiner                                                                   |  |  |  |
| LUATION CAMP DETAILS<br>builton Camp Prefered DG<br>builton Duty Prefered DG<br>tether willing to do examination duty for<br>waal scheme/ IDE/Learning support No                                                                                                    | hapuram,Kollam                                                              |                                                                                       |                                 |                                                                      |                                                                            |  |  |  |
| CORLANDOUR                                                                                                    |                                                                             |                                                                                       |                                 |                                                                      |                                                                            |  |  |  |
| wether deharred from Service?                                                                                                    |                                                                             |                                                                                       |                                 |                                                                      |                                                                            |  |  |  |
| ason NA                                                                                                    |                                                                             |                                                                                       |                                 |                                                                      |                                                                            |  |  |  |
| bared upto                                                                                                    |                                                                             |                                                                                       |                                 |                                                                      |                                                                            |  |  |  |
| BANK DETAILS                                                                                                    |                                                                             |                                                                                       |                                 |                                                                      |                                                                            |  |  |  |
| nk Name State Bank o                                                                                                    | of Travancore                                                               | Branch Name                                                                           | Palayam Car                     | npus                                                                 |                                                                            |  |  |  |
| count Number 1234567890                                                                                                    | 01                                                                          | IFC Number                                                                            | SBTR00110                       | 189                                                                  |                                                                            |  |  |  |
| THER INFORMATION (if any)<br>ter Information                                                                                                    |                                                                             |                                                                                       |                                 |                                                                      |                                                                            |  |  |  |

If the details provided are relevant then click "Accept".

# In group verification click on "select all" option

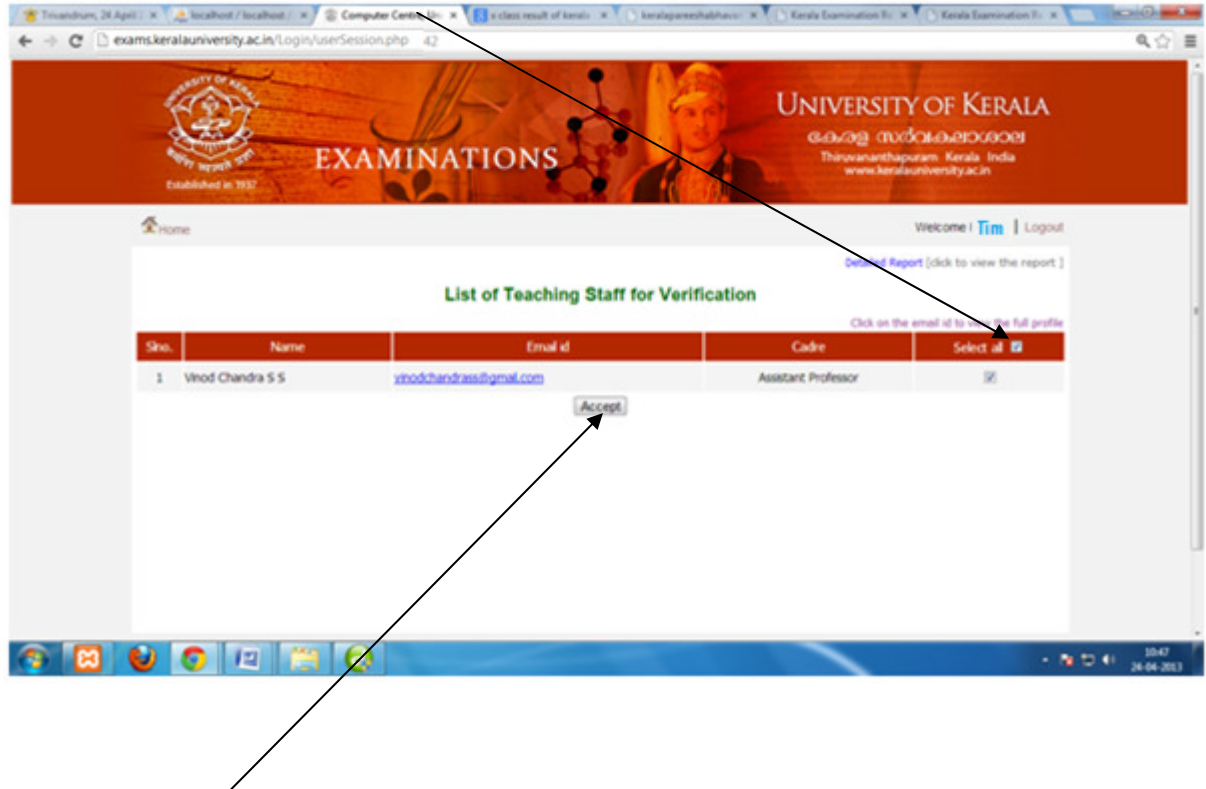

And click on the "Accept" button. But before accepting please verify the details of each individual.

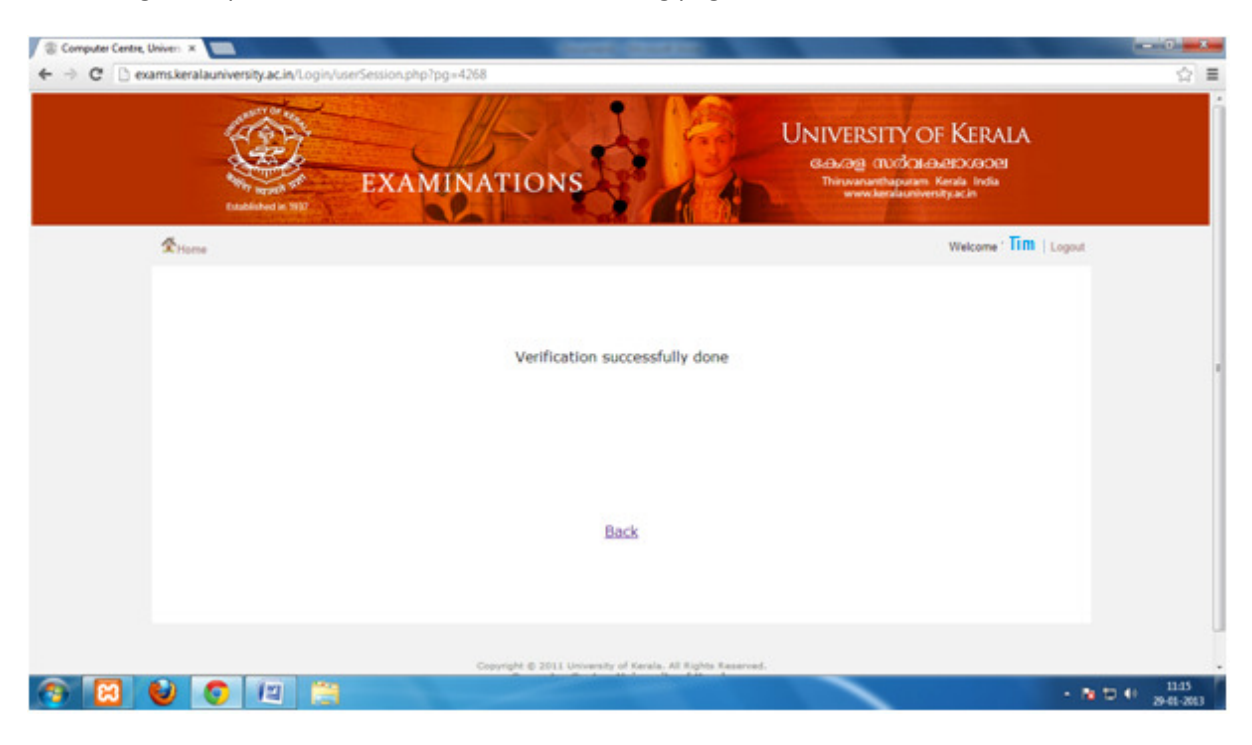

On clicking "Accept" button, it will show the following page:

# **Principal level Verification**

Now principal can login using his/her loginid and password .

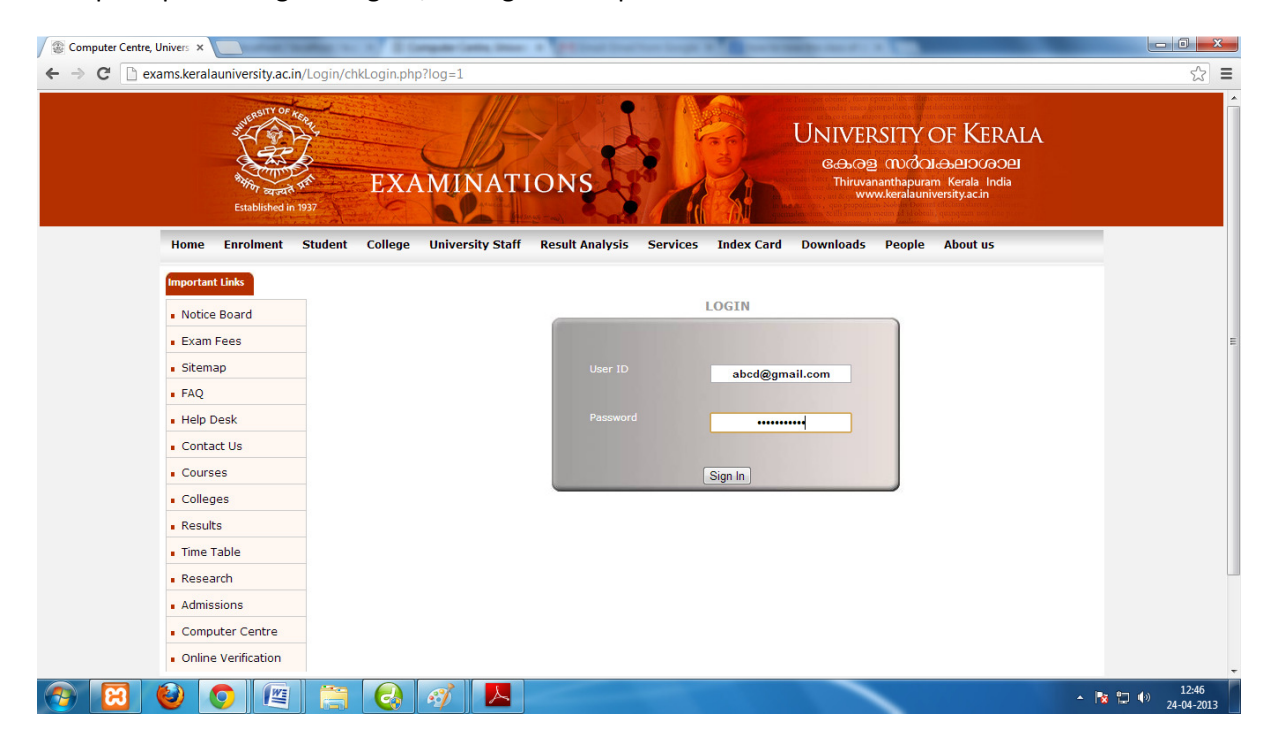

#### Select the "Indexcard "submenu from "Verification" menu

|                                                                | tradiched in                                                                                                    | EXA                                                    | MINA                        | TIONS                                                                                |  |
|----------------------------------------------------------------|----------------------------------------------------------------------------------------------------|--------------------------------------------------------|-----------------------------|--------------------------------------------------------------------------------------|--|
| <b>⊈</b> He                                                    | ime.                                                                                                    |                                                        |                             | Welcome PRINCIPAL   Logout                                                           |  |
| Notic<br>Cand<br>Final<br>Halb<br>Nom<br>Staff<br>Ress<br>Char | ce Board<br>Sidate Code<br>Lisit<br>Cartion<br>Cartion<br>Car | Exam Registration<br>CA mark<br>Enrolment<br>Indescard | Name<br>Role<br>Group<br>ge | PRINCIPAL<br>Principal<br>College Staff<br>College of science and tech , XYZ, Kollam |  |

Now a Faculty detail page will appear. In this page fill the total number of faculties and faculties for each course.

| ← → C <u></u> | Exablished in 1937                                      | UNIVERSITY OF KERALA<br>ເອລາອຼ າບດັ່ວແອຍາວເອວຍ<br>Thiruvananthapuram Kerala India<br>www.keralauniversity.ac.in |  |
|---------------|---------------------------------------------------------|----------------------------------------------------------------------------------------------------|--|
| <b>1</b> Home |                                                         | Welcome PRINCIPAL   Logout                                                                                      |  |
|               | Fa                                                      | aculty Details                                                                                                  |  |
|               | Total number of faculties in college                    |                                                                                                    |  |
|               |                                                         |                                                                                                    |  |
|               | Edeu<br>BCom Commerce with Computer Application ( 138 ) |                                                                                                    |  |
|               | B Sc Polymer Chemistry ( 239 )                          |                                                                                                    |  |
|               | B Sc Botany And Biotechnology ( 247 )                   |                                                                                                    |  |
|               | B Sc Computer Science ( 320 )                           |                                                                                                    |  |
|               | B Sc Electronics ( 340 )                                |                                                                                                    |  |
|               | MCom ( 590 )                                            |                                                                                                    |  |
|               | MSc Electronics ( 651 )                                 |                                                                                                    |  |
|               | MSc Computer Science ( 654 )                            |                                                                                                    |  |
|               | MSc Biotechnology ( 659 )                               |                                                                                                    |  |
|               | MSc Polymer Chemistry ( 639 )                           |                                                                                                    |  |
|               |                                                         |                                                                                                    |  |
|               |                                                         | Submit                                                                                                    |  |

And click submits.

Now the page will display the HODs and the faculties forwarded from HOD level . The principal's have got two privileges:

- 1. Accept
- 2. Reject

The faculties can be verified ("Accept") in group or individually but the rejection is done individually.

| Trivandrum, 24 Apr       | el 🗁 🛪 🏹 🔔 localhost / localhost / | × Computer Centre, Un: × 🔀 x class result of kerals × 🌔 | ) keralapareeshabhavo- × 🌔 Kerala Domination Re × 🌔 Kerala Domination Re ×                                                  |        |
|--------------------------|------------------------------------|---------------------------------------------------------|----------------------------------------------------------------------------------------------------|--------|
| ← → C D exa              | ams.keralauniversity.ac.in/Lo      | gin/userSession.php +42                                 |                                                                                                    | ९, ☆ ≣ |
|                          | Cutabase in 192                    | EXAMINATIONS                                            | UNIVERSITY OF KERALA<br>હત્મત્રગ્ર ભાર્યતામ્બ્રાન્ટાગ્લગ્ટ<br>Thiswananthapuram Kerala India<br>www.denalauratwersity.ac.in |        |
|                          | <b>∲</b> Home                      |                                                         | Welcome PRINCIPAL   Logout                                                                                                  |        |
|                          |                                    |                                                         | Detailed Report [click to view the report ]                                                                                 |        |
|                          |                                    | List of Teaching Staff f                                | for Verification                                                                                                    |        |
|                          |                                    |                                                         | Click on the email id to view the full profile                                                                              | 1      |
|                          | Sho. Name                          | Emai id                                                 | Cadre Select al 🔳                                                                                                    |        |
|                          | 1 Chanchai                         | chanchalpcs/8hotmal.com                                 | Assistant Professor                                                                                                    |        |
|                          |                                    | Accept                                                  |                                                                                                    |        |
|                          |                                    |                                                         |                                                                                                    |        |
|                          |                                    |                                                         |                                                                                                    |        |
|                          |                                    |                                                         |                                                                                                    |        |
|                          |                                    |                                                         |                                                                                                    | L      |
|                          |                                    |                                                         |                                                                                                    |        |
|                          |                                    |                                                         |                                                                                                    |        |
| 92.368.2.23/examp.final/ | Login/use/Session.php/pg=428use    | eids chanchalpcs@hotmail.com                            |                                                                                                    |        |
| (2)                      | V 🖸 🖾                              |                                                         | • 8                                                                                                    | 10.52  |

Click on the email id to view the full profile of the user

| Metcompresentation         Metcompresentation           Citck here to invert           Citck here to invert           Citck here to invert           VIEW PROFILE           Personal, Datta           Name         Chanchal         Date of Birth         01/04/1985           Personal, Datta           Nationality         Indan           Soc Perse         Nationality         Indan           ADDRESS INFORMAION           Permenant Address         Communication Address           Notage Name/No         Chandraitynam           Street         Kathina Street           Rise Communication Address           Post         Metersal         Metersal           Post         Metersal         Metersal         Person           Pisone No.         01291854722         01129185472         Distreet           Pisone No.         9185400954         Distreet                                                                                                    | Tableded In TRU    | EXAMINATIONS            |                   | UNIVERSITY OF KERALA<br>Gauge muddelederooper<br>Thinkerstendigeren Kerals India<br>www.keralsuntiversity.ac.in |
|----------------------------------------------------------------------------------------------------|--------------------|-------------------------|-------------------|----------------------------------------------------------------------------------------------------|
| Cick here to Prov<br>VIEW PROFILE PERSONAL DATA Name Chanchal Date of Birth 01/04/1985 Email ID chanchajos@hotmal.com Aternate Email Sex Penale Nationality Indan ADDRESS INFORMAION Permenant Address House Name/No Chandrainyam Chandrainyam Street Knahna Street Knahna Street Knahna Street Place Chandra Chowk Chandrainyam Street Knahna Street Place Chandra Chowk Chandrainyam Penenani Address Place Chandra Chowk Chandrainyam Plate 123654 123654 Statut Dutde Kenala Place No. 91129185472 Notale No. 9115400954                                                                                                    |                    |                         |                   | Welcom PRINCIPAL Logout                                                                                         |
| VIEW PROFILE       PERSONAL DATA       Name     Chanchal     Date of Birth     01/04/1985       Email ID     chanchajos@hotmal.com     Aternate Email     Indan       Sex     Permenant Address     Indan       ADDRESS INFORMAION     Permenant Address     Indan       House Name/No     Chandrainyam     Chandrainyam       Street     Knihna Street     Knihna Street       Pioce     Chandrainyam     Chandrainyam       Street     Knihna Street     Knihna Street       Piose     Chandrainyam     Chandrainyam       Street     Knihna Street     Knihna Street       Piose     Chandrainyam     Chandrainyam       Street     Knihna Street     Knihna Street       Piose     Chandrain Chowik     Piose       Piost     Mehernail     Mehernail       Pione No.     0.129/1854/22     0.1129/1854/22       Mobile No.     9185400954     01129/1854/22                                                                                                    |                    |                         |                   | Click here to Prod                                                                                              |
| PERSONAL DATA           Name         Chanchal         Date of Birth         01/04/1985           Email ID         chanchaipcs@hotmal.com         Aternate Email         Indan           Sex         Pemale         Nationality         Indan           ADDRESS INFORMAION         Permenant Address         Communication Address           House Name/No         Chandrainyam         Chandrainyam           Street         Knihna Street         Knihna Street           Ploc         Chandra Chowk         Chandrainyam           Post         Meheraul         Meheraul           Pin         123654         123654           District         Outside Karala         Outside Karala           Phone         0.1129/185472         0.1129/185472           Mobile No.         9185400954         1230/15472                                                                                                    |                    | VIE                     | W PROFILE         |                                                                                                    |
| Name         Chanchal         Date of Birth         01/04/1985           Email ID         chanchalpcs@hotmal.com         Atternate Email         Indan           Sex         Permaie         Indan         Indan           ADDRESS INFORMAION         Permenant Address         Communication Address         Indan           House Name/No         Chandrainyam         Chandrainyam         Chandrainyam           Street         Knihna Street         Knihna Street         Permenant Address           Pace         Chandrainyam         Chandrainyam         Fermate           Street         Knihna Street         Knihna Street         Fermate           Post         Meheraul         Meheraul         Meheraul           Pine         123654         123654         Email Street           Phone No.         0.129185472         0.1129185472         Fermate           Mobile No.         9185400954         1129185472         Fermate                                                                                                    | PERSONAL DATA      |                         |                   |                                                                                                    |
| Email ID         chanchaipcs@hotmal.com         Aternate Enail           Sex         Penale         Nationality         Indan           ADDRESS INFORMAION         Permenant Address         Indan           House Name/No         Chandrainyam         Chandrainyam           Street         Krahna Street         Krahna Street           Ploce         Chandrainyam         Chandrainyam           Street         Krahna Street         Krahna Street           Ploce         Chandrain Chowik         One-           Post         Meheraul         Meheraul           Pise         123654         123654           Strekt         Outside Kerala         Outside Kerala           Phone No.         9185400954         1129185472                                                                                                    | Name               | Chanchai                | Date of Birth     | 01/04/1985                                                                                                    |
| Sex         Female         Nationality         Indan           ADDRESS INFORMAION                                                                                                    | Email ID           | chanchalpes@hotmail.com | Alternate Email   |                                                                                                    |
| ADDRESS INFORMAION Permenant Address Found Chandralayam Found Chandralayam Found Chandralayam Found Chandralayam Found Chandraloyam Found Chandral Chandralayam Found Chandral Chandral | Sex                | Female                  | Nationality       | Indan                                                                                                    |
| Permenant Address         Communication Address           House Name/No         Chardrainyam         Chardrainyam           Street         Krahna Street         Krahna Street           Ploce         Chardrain Chowk         Chardrain Chowk           Post         Meheraul         Meheraul           Pin         123654         123654           Pilone No.         01129185472         01129185472           Mobile No.         918540954                                                                                                    | ADDRESS INFORMAION |                         |                   |                                                                                                    |
| House Name/No         Chandralayam         Chandralayam           Street         Knihna Street         Knihna Street           Poce         Chandrai Clowik         Chandrai Clowik           Post         Meheraul         Meheraul           Pist         123654         123654           District         Outside Kenala         Outside Kenala           Pisone No.         0.129185472         0.1129185472           Mobile No.         918540954                                                                                                    |                    | Permenant Address       | Communication Add | ress                                                                                                    |
| Street         Krshna Street         Krshna Street           Piace         Chandri Chovik         Chandri Chovik           Post         Mehraul         Mehraul           Pis         123654         123654           District         Outsde Kerala         Outsde Kerala           Pisone         0.129185472         0.1129185472           Mobile No.         918540954                                                                                                    | House Name/No      | Chandralayam            | Chandralayam      |                                                                                                    |
| Place         Chardri Chovik         Chardri Chovik           Post         Mehrizul         Mehrizul           Plan         122654         122654           Obtrikt         Outside Kenala         Outside Kenala           Phone No.         01129185472         01129185472           Mobile No.         918540954                                                                                                    | Street             | Krahna Street           | Krahna Street     |                                                                                                    |
| Post         Meheraul         Meheraul           Pin         123654         123654           Obtrkt         Outstok Kenale         Outstok Kenale           Phone No.         01129185472         01129185472           Mobile No.         918540954                                                                                                    | Place              | Chandra Chowk           | Chandris Chowk    |                                                                                                    |
| Pin         123654         123654           Diktrict         Outside Karala         Outside Karala           Pisone No.         01129185472         01129185472           Mobile No.         918540954         01129185472                                                                                                    | Post               | Meheraul                | Meheraul          |                                                                                                    |
| District         Outside Kerala         Outside Kerala           Phone No.         01129185472         01129185472           Mobile No.         9185400954                                                                                                    | Pin                | 123654                  | 123654            |                                                                                                    |
| Phone No. 01129185472 01129185472<br>Modile No. 9185400954                                                                                                    | District           | Outside Kerala          | Outside Kerala    |                                                                                                    |
| Mobile No. 9185400954                                                                                                    | Phone No.          | 01129185472             | 01129185472       |                                                                                                    |
|                                                                                                    | Mobile No.         | 9185400954              |                   |                                                                                                    |
|                                                                                                    |                    |                         |                   |                                                                                                    |

| EDUCATIONAL QUALIFIC                                                 | ATION                                                                                                    |                                                                      |            |             |                 |  |  |  |  |
|----------------------------------------------------------------------|----------------------------------------------------------------------------------------------------|----------------------------------------------------------------------|------------|-------------|-----------------|--|--|--|--|
| UG                                                                   |                                                                                                    | the base of the                                                      | Device     | Church      | Many of Baselog |  |  |  |  |
| Course Course                                                        | Interesting of Breeking                                                                                   | University                                                           | Percentage | Distinction | Tear of Passing |  |  |  |  |
| DG                                                                   | print by or borrowy                                                                                       | 1 100                                                                | Concion    | 2000        |                 |  |  |  |  |
| Course                                                               |                                                                                                    | University                                                           | Percentage | Class       | Year of Passing |  |  |  |  |
| MCA ( 955 )                                                          | University of Hyderabad                                                                                   |                                                                      | 90(%)      | Distinction | 2008            |  |  |  |  |
| RESEARCH DETAILS                                                     |                                                                                                    |                                                                      |            |             |                 |  |  |  |  |
| Research Degree 1                                                    | Research Degree Type Reasearch Topic Any award for Research                                               |                                                                      |            |             |                 |  |  |  |  |
| Ph.D                                                                 | Ph.D Artificial Intelligence with nano technology Yes                                                     |                                                                      |            |             |                 |  |  |  |  |
| Joining Cadre<br>Joining College<br>Present Cadre<br>Present College | Lecturer<br>College of Engineering Thiruvanan<br>Assistant Professor<br>College of Engineering Thiruvanan | Date of joining<br>thapuram(400)<br>Date of joining<br>thapuram(400) | 01/04/2010 |             |                 |  |  |  |  |
| SI No.                                                               | From Date                                                                                                 |                                                                      | To Date    |             | Still Doing     |  |  |  |  |
| 1                                                                    | 01/04/2010                                                                                                | 24/04/2013                                                           |            | No          |                 |  |  |  |  |
| LENGTH OF PG SERVICE                                                 |                                                                                                    | 100                                                                  |            |             |                 |  |  |  |  |
| SI No.                                                               | From Date                                                                                                 |                                                                      | To Date    |             |                 |  |  |  |  |
| 1                                                                    | 01/04/2010                                                                                                |                                                                      | 24/04/2013 |             |                 |  |  |  |  |
| DETAILS OF SUBJECTS T                                                | AUGHT                                                                                                    |                                                                      |            |             |                 |  |  |  |  |

👔 Triandrum, 24 April x 🏨 localhost / localhost / x 🕲 Computer Centre, Un x 👔 ideas result of leasis x T 🗅 kensingareeshiddhese: x T 🗅 Kensis Examination R: x T 🗅 Kensis Examination R: x T 🗅 Kensis Examination R: x T 🗅 Kensis Examination R: x T 🗅 Kensis Examination R: x T

| Sino                               | Course                                                          | Scherr        | ne Se    | m                       | Subject     | Last year   | No. of times duty was | Nature of duty                   |                 |
|------------------------------------|-----------------------------------------------------------------|---------------|----------|-------------------------|-------------|-------------|-----------------------|----------------------------------|-----------------|
| 1 MCA                              | (955)                                                           | 2011          | 2        | Data and File struc     | tures       | 2012        | 1                     | Examiner                         |                 |
| VALUAT                             | TON CAMP DETAILS                                                |               |          |                         |             |             |                       |                                  |                 |
| Valuation                          | Camp Preferred                                                  | Thingsana     | othao    | ram Kolam               |             |             |                       |                                  |                 |
| Valuation                          | Duty Prefered                                                   | UG            | The same |                         |             |             |                       |                                  |                 |
| Whether v<br>annual sch<br>centres | villing to do examination duty for<br>eme/ IDE/Learning support | No            |          |                         |             |             |                       |                                  |                 |
| MISCELI                            | ANEOUS                                                          |               |          |                         |             |             |                       |                                  |                 |
| Whether o                          | lebarred from Service?                                          | N             | lo .     |                         |             |             |                       |                                  |                 |
| Reason                             |                                                                 | N             | A        |                         |             |             |                       |                                  |                 |
| Debared u                          | pto                                                             |               |          |                         |             |             |                       |                                  |                 |
| BANK D                             | ETAILS                                                          |               |          |                         |             |             |                       |                                  |                 |
| Bank Nam                           | e                                                               | State Bank    | k of Tr  | avancore                | Branch Name | Palayam Can | npus                  |                                  |                 |
| Account N                          | umber                                                           | 12345678      | 901      |                         | IFC Number  | SETRO01100  | 89                    |                                  |                 |
| OTHER                              | INFORMATION (if any)                                            |               |          |                         |             |             |                       |                                  |                 |
| Other Info                         | ermation                                                        |               |          |                         |             |             |                       |                                  |                 |
| [*Speci                            | ly the reject reason only if the candid                         | late is to be | e rejec  | ted] Reject Reason      | Select      |             | 1                     |                                  |                 |
|                                    |                                                                 |               | Rema     | rk for rejection if any | Accest      |             |                       |                                  |                 |
|                                    |                                                                 |               |          | ( indices               | (needa)     |             |                       |                                  |                 |
|                                    |                                                                 |               |          | /                       |             |             |                       | < <back< td=""><td></td></back<> |                 |
| 🖂 🕑 🤇                              | ) 🖾 🛗 🙆                                                         |               |          | /                       |             |             |                       | - N D 4                          | 10.5<br>24-64-3 |
|                                    |                                                                 |               |          |                         |             |             |                       |                                  |                 |
|                                    |                                                                 |               |          |                         |             |             |                       |                                  |                 |

If the faculties is to be rejected, select the Reject reason from the list and click "Reject" button If the details are relevant then click the "Accept" button.

| Computer Centre, Univers ×                                                                                                    | Charles Constant Constant                                                          |                              |
|----------------------------------------------------------------------------------------------------|------------------------------------------------------------------------------------|------------------------------|
| ← → C 🗋 exams.keralauniversity.ac.in/Login/                                                                                                    | /userSession.php?userid=aancyshalom@gmail.com&pg=426                               | ☆ (=                         |
| And the second second s | UNIVERSITY OF KU<br>EXAMINATIONS<br>UNIVERSITY OF KU<br>@@www.keralauniversity.act | ERALA<br>Joce<br>India<br>"  |
| <b>A</b> Home                                                                                                    | Welcome                                                                            | PRINCIPAL Logout             |
|                                                                                                    | Verification successfully done                                                     | =                            |
|                                                                                                    | Back                                                                               |                              |
|                                                                                                    | Copyright © 2011 University of Kerala. All Rights Reserved.                        |                              |
| 🚱 🙆 🔮 🧐 🚝                                                                                                    |                                                                                    | ▲ 🔀 💭 🌗 11:31<br>_29-01-2013 |

Rejected faculties can login to indexcard and edit their details. And this faculty is to be verified again at all the levels.

# **Points to remember during Verification**

Please confirm that the following details are included in the Indexcard:

- 1. Personal Data
- 2. Educational Qualification
- 3. Employment Data
- 4. UG/PG Service length
- 5. Details of subject Taught
- 6. Valuation Camp Details
- 7. Bank Details\*

Note : \* indicates very important.

The final verification is done by the University Staff.